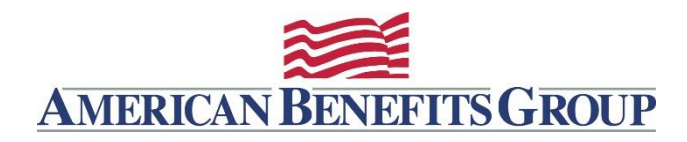

## **Documentation Required HRA**

You may have to submit documentation (receipts/statements and/or EOB's) for transactions from some merchants, and not from others. Generally transactions done at pharmacies will be automatically be substantiated at the point of sale using an Inventory Information Approval System (IIAS). Others, including health care providers do not have this capability, in which case you may receive *Card Transaction Information Requests*.

If you receive requests, you will need to send American Benefits Group the following information to substantiate the transaction(s).

• A copy of the Explanation of Benefits (EOB) from your health insurance company.

Note: credit card receipts and cancelled checks are not eligible forms of substantiation.

## How to Submit Your Documentation

Typically, you have 45 days to submit the requested documentation, if documentation is not received your transactions will become ineligible and your ABG Benefits Card will be temporarily suspended.

**Fax:** 877-723-0147 – please include the bar code on your documentation request, this will ensure that it is automatically linked to the exact transaction.

Online: log into your account at www.amben.com/WealthCare,

 Under My Account find your Health Reimbursement Arrangement – If it was for the Previous year click the Previous box.

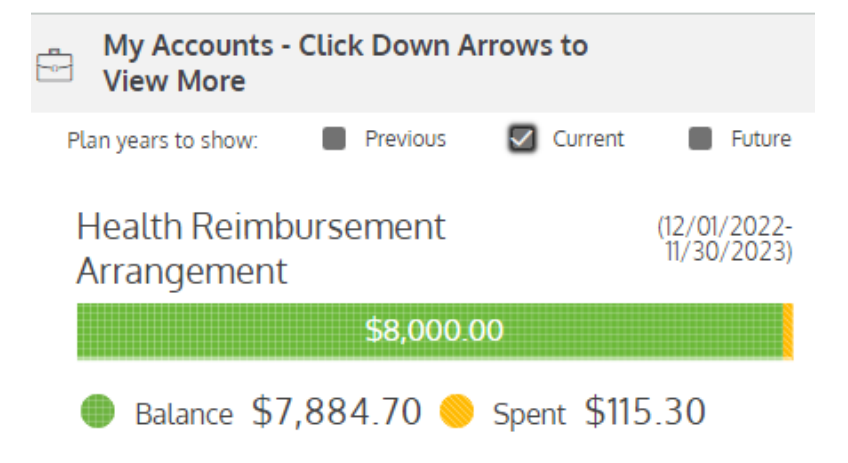

• Click on the account to open it – Then click on the TRANSACTIONS button!

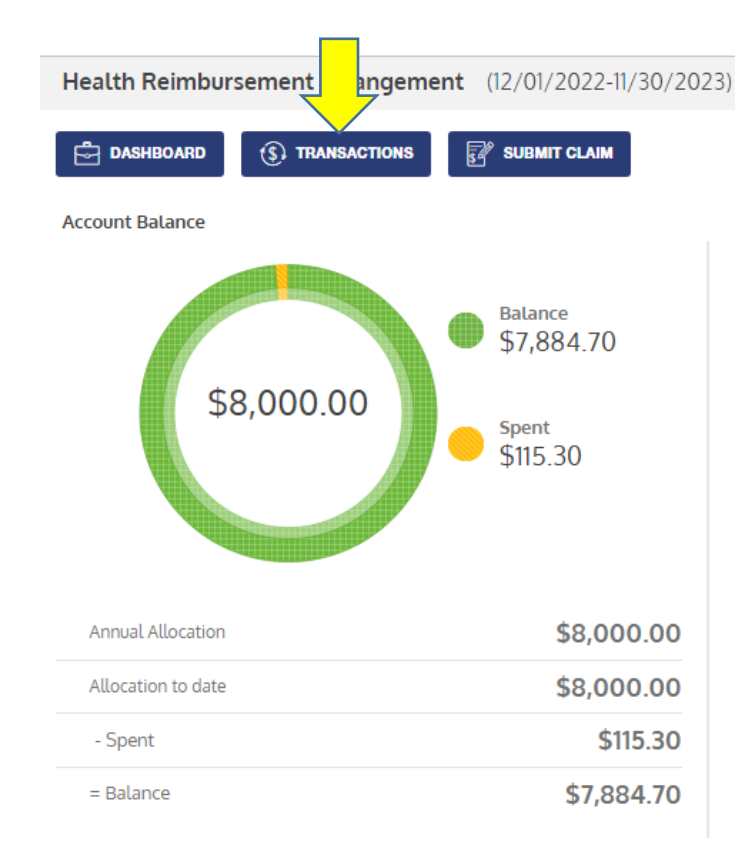

• Change the criteria at the top to find the transaction.

| + ADD NEW          | View                         | Year             | Status Action      | Type Date | Claim Amount Provider (                 | Plan Claim Number Clear |
|--------------------|------------------------------|------------------|--------------------|-----------|-----------------------------------------|-------------------------|
| Status 🕀           | Action 🕀                     | Туре ⇔           | Transaction Date 🗢 | Amount 🔤  | Provider/Service Date/Account ⊖         |                         |
| () Action Required | \$910.00 Ineligible Purchase | Card Transaction | Aug 9, 2022        | \$0.00    | 100000000000000000000000000000000000000 | Add Receipt             |

• You can now click on Add Receipt, and upload your documentation, once uploaded the claims team will review and if approved will mark the transaction as eligible.

## WealthCare Mobile: Learn More

Mail to: American Benefits Group, PO Box 1209, Northampton, MA 01061-1209

## **Ineligible Reimbursement**

If it is determined that your transaction is ineligible, you will need to either pay your benefit back by sending a check to American Benefits Group or you may submit eligible claims to offset the ineligible transaction. You may use the <u>Repayment for Ineligible Reimbursement</u> form for this purpose.

You also have the option of making a payment in the WealthCare Portal.

From the left menu choose **Claims** > **Balance Due** > if you have not done so already, you will need to set-up bank account authorization, this would be the bank you would be transferring funds from to pay the ineligible expense. Please note the process will take up to three business days.

See samples of all notices and timing